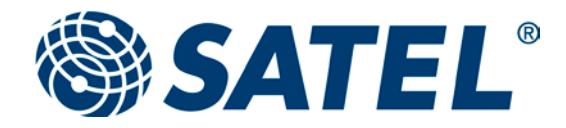

## **USER GUIDE** Version 3.2

# SATEL Configuration Manager Setup and configuration program for SATELLINE radio modem

#### **TABLE OF CONTENTS** 1 1 2 3 4 4.1.1 4.1.2 4.1.3 4.1.4 5 5.1.1 5.1.2 Channel Selector 8 63 7.2 7.2.1 7.2.2 Radio Settings......12 7.2.3 724 7.2.5 7.2.6 7.3 74 7.5 LOGS 17

#### 2 GENERAL

#### 2.1 About SATEL Configuration Manager

SATEL Configuration Manager (CM) is a PC-program, which is available for SATELLINE-TR1 based products (e.g. SATELLINE-TR1, SATELLINE-EASy, SATELLINE-EASy Pro 35W). The program makes it possible to read settings or change them.

Please check the availability for your modem from your dealer or www.satel.com.

Minimum requirements:

SATELLINE radio modem, SATEL Configuration Manager PC-program, COM Port with baud rate min. 9600 b/sec. Windows 95, 98, 2000, XP, Vista and Win7.

| SATEL Configuration Manager                                                                                                    | v1.3.15 (SateINMS.ID v2.67)                                                                     |                                              |                                                                                                    |
|----------------------------------------------------------------------------------------------------|-------------------------------------------------------------------------------------------------|----------------------------------------------|----------------------------------------------------------------------------------------------------|
|                                                                                                    | Connecte                                                                                        | d                                            | SATEL°                                                                                                    |
| Disconnect Read S                                                                                                    | ettings Write Settings                                                                          | Reset Settings                               |                                                                                                    |
| Radio Modem Info         Modem Settings           Load Configuration From File                                                                    | Program Preferences    <br>Save Configuration To File  <br>ustomer info   Call Sign   Misc sett | <br>Save Configuration as Text   Loa<br>ings | d ChannelList                                                                                                    |
| Radio Settings                                                                                                    |                                                                                                 |                                              | Channel List                                                                                                    |
| Tx Frequency                                                                                                    | Rx Frequency                                                                                    | Reference Freq 🕐                             | Channel List In Use: OFF  Default Channel: 0                                                                                                    |
| Channel Spacing 2<br>12.5 kHz<br>FEC Mode 2<br>OFF<br>Radio Compatibility 2<br>SATELLINE-3AS<br>Tx Power 2<br>35 W<br>Repeater Mode 2<br>OFF<br>V | Signal Threshold ?<br>-115<br>Tx Delay ?<br>0                                                   |                                              | Channel         Frequency [Hz]         Width [kHz] Power [mW]         ▲           0         0         12.5 kHz         0           0         0         12.5 kHz         0           0         0         12.5 kHz |
| Addressing<br>Rx Address Enabled<br>OFF<br>Tx Address Enabled<br>OFF<br>V                                                                         | Rx 1 Address<br>0000<br>Tx 1 Address<br>0000                                                    | Rx 2 Address         ?           0000        | 0 0 12.5 kHz 0<br>0 0 12.5 kHz 0<br>0 0 12.5 kHz 0<br>0 0 12.5 kHz 0<br>0 0 12.5 kHz 0<br>0 0 12.5 kHz 0<br>0 0 12.5 kHz 0<br>0 0 12.5 kHz 0<br>0 0 12.5 kHz 0<br>0 0 12.5 kHz 0                                                                                                    |
|                                                                                                    |                                                                                                 |                                              | Open Channel Selector                                                                                                    |
|                                                                                                    |                                                                                                 |                                              |                                                                                                    |

#### **3 QUICK GUIDE TO START USING THE PROGRAM**

This section describes all necessary information to make the system operational. Other tunings and settings are described in the following sections.

#### 3.1 QuickStart

Preliminary settings:

 Save the SATEL Configuration Manager, SATEL\_Configuration\_Manager.help and the SatelNMS.ID to the same directory. If available, save also the Firmware to the same directory. The FW type is 3as-oemxx-xx-xx.snn.

FW file extension syntax is "snn", where numbers nn define the modem model/fw variant (e.g. "s18" for SATELLINE-EASy Pro 35W).

- 2. Connect the modem module to the PC using either direct serial interface cable or the special SATEL programming adapter.
- Connect supply power to the module. Check that you have the correct Supply Voltage.
- Open the SATEL Configuration Manager program. Check from the "Program Preferences" tab, that you have selected correct COM-

| SATEL Configuration Manager v1.3.15 (SateINMS.ID v2.67) |                                                              |
|---------------------------------------------------------|--------------------------------------------------------------|
| Connected                                               | SATEL*                                                       |
| Disconnect Read Settings Write Settings                 | Reset Settings                                               |
| Radio Modem Info   Modem Settings Program Preferences   |                                                              |
| User Level Settings                                     | Automatically read settings from device after connect        |
| Current Logged User Level: User                         | Automatically check available comm ports when program starts |
| Password                                                | Check configuration file compatibility                       |
|                                                         |                                                              |
| Login                                                   |                                                              |
|                                                         |                                                              |
| Change maintenance Level Password                       |                                                              |
|                                                         |                                                              |
| Save                                                    |                                                              |
|                                                         |                                                              |
| Serial Port                                             |                                                              |
| Port Check Davis                                        |                                                              |
|                                                         |                                                              |
| Baud Rate Stop Bits                                     |                                                              |
|                                                         |                                                              |
| Parity bits Data bits                                   |                                                              |
| pione po                                                |                                                              |
|                                                         |                                                              |
|                                                         |                                                              |
|                                                         |                                                              |
|                                                         |                                                              |
|                                                         |                                                              |
|                                                         |                                                              |
|                                                         |                                                              |
|                                                         |                                                              |

port number and that the Baud rate is set to 9600 (when programming adapter is used, and according to the modem serial port data rate, when the direct data cable is used.)

- 5. To establish connection between the modem and the PC, press the blue Connect tab. To get the radio modem info, press blue Read Settings tab. Now all the information from the modem is available.
- 6. Changed serial interface parameters are taken in use immediately.

#### Please note!

To get access to the Maintenance Settings, press the Program Preferences tab, type in the maintenance Password and press Login and OK. Functionality is only for authorized dealer.

### 4 MAIN LEVEL (User level)

#### 4.1 <u>Main Information Tabs</u>

Connect/Disconnect, Read Settings, Write Settings, Reset Settings.

| I | SATEL Configuration Manager v1.3.15 (S | atelNMS.ID v2.67)             |                    |
|---|----------------------------------------|-------------------------------|--------------------|
|   |                                        | Connected                     | SATEL <sup>®</sup> |
|   | Disconnect Read Settings               | Write Settings Reset Settings |                    |

#### 4.1.1 Connect/Disconnect

Opens and closes the connection between the modem and PC.

#### 4.1.2 Read Settings

Loads settings from the modem.

#### 4.1.3 Write Settings

Writes settings to the modem.

#### 4.1.4 Reset Settings

Resets changes and retrieves settings to their value as loaded from the modem prior to saving.

| Insurance         Road Settings         Vrite Settings         Rest Settings           Radio Modem Info         Modem Settings         /rongram Preterences                                                                                                    |                                   | Connected                             | SATEL |
|----------------------------------------------------------------------------------------------------|-----------------------------------|---------------------------------------|-------|
| Radio Modem Info<br>General Nodem Information<br>Model:<br>Serial Number:<br>Prequency Upeer Th Band Limit: 473000000<br>Prequency Upeer Th Band Limit: 473000000<br>Prequency Upeer Rx Band Limit: 403000000<br>Prequency Upeer Rx Band Limit: 403000000<br>Prequency Upeer Rx Band Limit: 403000000<br>Prequency Upeer Rx Band Limit: 403000000<br>Prequency Upeer Rx Band Limit: 403000000<br>Prequency Upeer Rx Band Limit: 403000000<br>Requency Upeer Rx Band Limit: 40300000<br>Prequency Upeer Rx Band Limit: 403000000<br>Prequency Upeer Rx Band Limit: 403000000<br>Requency Upeer Rx Band Limit: 40300000<br>Prequency Upeer Rx Band Limit: 40300000<br>Prequency Upeer Rx Band Limit: 4030000<br>Prequency Upeer Rx Band Limit: 4030000<br>Prequency Upeer Rx Band Limit: 4030000<br>Prequency Upeer Rx Band Limit: 4030000<br>Prequency Upeer Rx Band Limit: 4030000<br>Prequency Upeer Rx Band Limit: 4030000<br>Prequency Upeer Rx Band Limit: 4030000<br>Prequency Upeer Rx Band Limit: 4030000<br>Prequency Upeer Rx Band Limit: 4030000<br>Prequency Upeer Rx Band Limit: 4030000<br>Prequency Upeer Rx Band Limit: 4030000<br>Prequency Upeer Rx Band Limit: 4030000<br>Prequency Upeer Rx Band Limit: 40300000<br>Prequency Upeer Rx Band Limit: 40300000<br>Prequency Upeer Rx Band Limit: 40300000<br>Prequency Upeer Rx Band Limit: 40300000<br>Prequency Upeer Rx Band Limit: 40300000<br>Prequency Upeer Rx Band L | Disconnect Read S                 | ettings Write Settings Reset Settings |       |
| General Modern Linformation           Models         Saletime EASy-35W           Stell Number         Frequency (Josep TA Band Linit: 473000000           Prequency (Josep TA Band Linit: 473000000)         Prequency (Josep TA Band Linit: 473000000)           Prequency (Josep TA Band Linit: 473000000)         Prequency (Josep TA Band Linit: 473000000)           Prequency (Josep TA Band Linit: 473000000)         PW restarts: (Josep Linit: 473000000)           PW version:         0.6.10.3.60 (Jr);           Module ID         EPT + 59:00056 / PV; 05:00 / I           Supported Channel Widths:         1.2. Setz, 204tr; 25etr;           Fadded Channel Widths:         1.2. Setz, 204tr; 25etr;           Fadded Channel Widths:         1.2. Setz, 204tr; 25etr;           Fadded Channel Widths:         1.2. Setz, 204tr; 25etr;           Fadded Channel Widths:         1.2. Setz, 204tr; 25etr;           Fadded Channel Widths:         1.2. Setz, 204tr; 25etr;           Fadded Channel Widths:         1.2. Setz, 204tr; 25etr;           Fadder Channel Widths:         1.2. Setz, 204tr; 25etr;           Fadder Channel Widths:         1.2. Setz, 204tr; 25etr;           Fadder Channel Widths:         1.2. Setz, 204tr; 25etr;           Fadder Channel Widths:         1.2. Setz, 204tr; 25etr;           Fadder Channel Widths:         1.2. Setz, 204tr; 25etr; <th>Ladio Modern Info Modern Settings</th> <th>Program Preferences</th> <th></th>                                                                                                    | Ladio Modern Info Modern Settings | Program Preferences                   |       |
| Mudel:         Saleline EASy-35W           Sreid Number:         H7000000           Prequency Lower Tx Band Limit:         473000000           Prequency Lower Tx Band Limit:         403000000           Prequency Lower Tx Band Limit:         403000000           Prequency Lower Tx Band Limit:         403000000           Prequency Lower Tx Band Limit:         403000000           Prevention:         06.13.86           Mudel D         ETT + 5% 0500 / IX           Supported Channel Widths:         12.8442,20442,25842           Endeled Channel Widths:         12.8442,20442,25842           Repon Code:         Default                                                                                                    | General Modern Information        |                                       | -     |
| Serial Rushbar:         Balance Budgester           Presamery Uper Th Band Limit:         433000000           Presamery Uper Th Band Limit:         433000000           Presamery Uper Th Band Limit:         43000000           Presamery Uper Th Band Limit:         43000000           Presamery Uper Th Band Limit:         43000000           Presamery Uper Th Band Limit:         43000000           Presamery Uper Th Band Limit:         43000000           Supported Channel Widths:         12. Setz, 204tz, 205tz           Bushed Channel Widths:         12. Setz, 204tz, 205tz           Bushed Channel Widths:         12. Setz, 204tz, 205tz           Region Code:         Deffult                                                                                                    | Madal                             | Salalina EAS                          | •     |
| Producty, Upper Tr. Bard Limit:         473000000           Producty, Upper Tr. Bard Limit:         473000000           Producty, Upper Tr. Bard Limit:         473000000           Producty, Upper Tr. Bard Limit:         473000000           PW version:         06.183.8.60           Module ID         PPT + SPL00Sec, PFV 05.00 / I           Supported Channel Weffts:         12. Setz, 20Hz, 25Hz           Barddel Channel Weffts:         12. Setz, 20Hz, 25Hz           Region Code:         Deffult                                                                                                    | Serial Number                     | anies e tray ani                      |       |
| Prequency Lower Tx Band Limit:     40300000       Prequency Lower Rx Band Limit:     40300000       Preventory Lower Rx Band Limit:     40300000       Preventory Lower Rx Band Limit:     40300000       Supported Channel Widths:     12.3etz,20etz       Bushed Channel Widths:     12.3etz,20etz       Bushed Channel Widths:     12.3etz,20etz       Bushed Channel Widths:     12.3etz,20etz       Bushed Channel Widths:     12.3etz,20etz                                                                                                    | Frequency Upper Tx Band Limit:    | 473000000                             |       |
| Frequency Loope TA, Bard Limit.         473000000           FW versiont:         05.103.86.0           FW versiont:         05.103.86.0           Supported Channel Widths:         12.94tz.004tz.258tz           Finadard Channel Widths:         12.94tz.004tz.258tz           Finadard Channel Widths:         12.94tz.004tz.258tz           Finadard Channel Widths:         12.94tz.004tz.258tz           Report Code:         Default                                                                                                    | Frequency Lower Tx Band Limit:    | 403000000                             |       |
| Preversion:     0.000000       PV version:     0.0.3.50       Mudule D     EPT +59:00056 (PV:05.00 / I       Supported Channel Widths:     12.54ct,258/c       Region Code:     Defsult                                                                                                    | Frequency Upper Rx Band Limit:    | 473000000                             |       |
| PV version:         06:10.360           Module D         BPT + 9FL0005e (PV t0 50.0 / I           Supported Channel Widths:         12.9442,20442,23842           Finalded Channel Widths:         12.9442,20442,25842           Region Code:         Default                                                                                                    | Frequency Lower Rx Band Limit:    | 403000000                             |       |
| Module D EFT + SFL0006 / PV: 05.00 / I<br>Soported Channel Widths: 12.9642, 20842 / 2094<br>Brubled Channel Widths: 12.9642, 20842, 20842<br>Region Code: Default                                                                                                    | FW-version:                       | 06. 18.3.60                           |       |
| Supported Chennel Widthe: 12.594;2094;<br>Enabled Chunnel Widthe: 12.594;2094;<br>Region Code: Default                                                                                                    | Module ID                         | EPT + SPL0005e / PV: 05.00 / I        |       |
| Envåled Chunnel Wolfher 12.544, 2844<br>Region Code: Default                                                                                                    | Supported Channel Widths:         | 12.50tz,200tz,250tz                   |       |
| Regon Code: Default                                                                                                    | Enabled Channel Widths:           | 12.5kHz,20kHz,25kHz                   |       |
|                                                                                                    | Region Code:                      | Default                               |       |
|                                                                                                    |                                   |                                       |       |
|                                                                                                    |                                   |                                       |       |
|                                                                                                    |                                   |                                       |       |
|                                                                                                    |                                   |                                       |       |
|                                                                                                    |                                   |                                       |       |
|                                                                                                    |                                   |                                       |       |
|                                                                                                    |                                   |                                       |       |
|                                                                                                    |                                   |                                       |       |
|                                                                                                    |                                   |                                       |       |
|                                                                                                    |                                   |                                       |       |
|                                                                                                    |                                   |                                       |       |

#### 5 MAINTENANCE LEVEL (for authorized dealer)

#### 5.1 Flash Hardware and Channel Selector

Note! By default the Flash Hardware and Channel Selector are only available in maintenance level.

| SATEL Configuration Manager v1.3.15 (SateINMS.ID v2.67)                                                                                                    |                                                                                                    |
|----------------------------------------------------------------------------------------------------|----------------------------------------------------------------------------------------------------|
| Connected.                                                                                                    | SATEL <sup>®</sup>                                                                                                    |
| Disconnect Read Settings Write Settings                                                                                                    | Reset Settings Flash Hardware Channel Selector                                                                                                    |
| Radio Modem Info   Modem Settings   Program Preferences   User level                                                                                                    |                                                                                                    |
| User Level Settings<br>Current Logged User Level: Maintenance<br>Password<br>Login                                                                                              | <ul> <li>Automatically read settings from device after connect</li> <li>Automatically check available comm ports when program starts</li> <li>Check configuration file compatibility</li> </ul> |
| Change maintenance Level Password Save                                                                                                    | Maintenance Operations Restore Factory Settings To Modem                                                                                                    |
| Serial Port       Port       COM01       Check Ports       Baud Rate       Stop Bits       9600 bps       I       Parity Bits       Data Bits       None       Image: Stop Bits |                                                                                                    |

#### 5.1.1 Flash Hardware

Writes new Firmware to the modem.

To Flash the Firmware, establish the connection as described before. To check the FW-version, open the "Radio Modem Info" tab and press "Read Settings" To start flashing procedure, Press Flash Hardware and Press "Yes or No" accordingly.

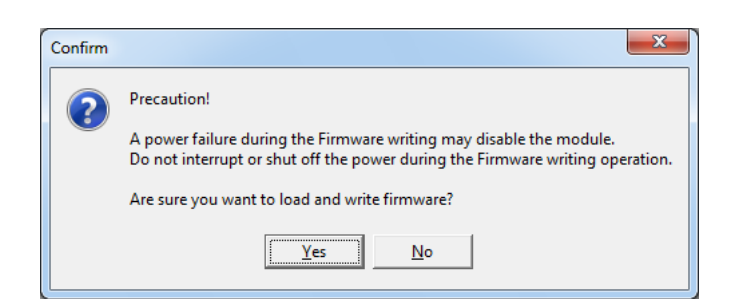

Select the program (3as-oemxx-xx-xx-xx.syy). The flashing starts, when "Yes" is pressed.

| Confirm |             | ×             |
|---------|-------------|---------------|
| ?       | Start firr  | mware update? |
|         | <u>(</u> es | <u>N</u> o    |

Wait a while, the flashing takes about 2.5 minutes.

PLEASE NOTE! Do not disconnect the supply power or interfere with the modem in any other way during the flashing procedure. Interferences may destroy the procedure and it may no longer be possible to flash the module again.

When the text: "Device programmed successfully..." appears, the flashing is finished and the module must be switched OFF and ON, before it is ready to use.

| SATEL Configuration Manager v1.3.15 (SatelNMS.ID v2.67)                                                                                                  |                                                                                                    |
|----------------------------------------------------------------------------------------------------|----------------------------------------------------------------------------------------------------|
| Finished.                                                                                                    | SATEL <sup>®</sup>                                                                                                    |
| Disconnect         Read Settings         Write Settings           Radio Modem Info         Modem Settings         Program Preferences         User level | Reset Settings Flash Hardware Channel Selector                                                                                                    |
| User Level Settings<br>Current Logged User Level: Maintenance<br>Password                                                                                | <ul> <li>✓ Automatically read settings from device after connect</li> <li>✓ Automatically check available comm ports when program starts</li> <li>✓ Check configuration file compatibility</li> </ul> |
| Change maintenance Level Password                                                                                                    | Maintenance Operations           Restore Factory Settings To Modem                                                                                                    |
| Port                                                                                                    | ×                                                                                                    |
| Baud Rate Stop Bits<br>9600 bps v 1 v<br>Parity Bits Data Bits<br>None v 8 v                                                                             | Device programmed successfully. You can now power off device and restart it.                                                                                                    |
|                                                                                                    |                                                                                                    |
|                                                                                                    |                                                                                                    |
|                                                                                                    |                                                                                                    |

When this is done, press "Connect" (and "Read settings") to verify that the new FW has been downloaded.

After the device is programmed, you can always restore the factory settings if needed by pressing "Restore factory settings"-tab.

#### 5.1.2 Channel Selector

Channel Selector is a tool to make a channel setup. The setup can be loaded to the modem's memory by clicking the "Write Settings"-tab.

Write Settings

#### Options:

Load, Save, Clear and Close.

Set Channel Name, New Channel, Edit Channel and Delete Channel.

| User Channel         Frequency         Channel Width         Tx Power           1         471231250         25000         1000           2         471431250         25000         1000           3         471731250         25000         1000 | ear Load | Save Add     | Edit Set default                                  | Delete Close  |          |
|----------------------------------------------------------------------------------------------------|----------|--------------|---------------------------------------------------|---------------|----------|
| 1         471231250         25000         1000           2         471431250         25000         1000           3         471731250         25000         1000                                                                                 |          | User Channel | Frequency                                         | Channel Width | Tx Power |
| 2         471431250         25000         1000           3         471731250         25000         1000                                                                                                    |          | 1            | 471231250                                         | 25000         | 1000     |
| 3 471731250 25000 1000                                                                                                    |          | 2            | 471431250                                         | 25000         | 1000     |
|                                                                                                    |          | 3            | 471731250                                         | 25000         | 1000     |
|                                                                                                    |          |              |                                                   |               |          |
|                                                                                                    |          |              | _                                                 |               |          |
| Set Channel Set Name                                                                                                    |          |              | Set Channel Set Name                              |               |          |
| Set Channel Set Name AddChannel                                                                                                    |          |              | Set Channel Set Name<br>AddChannel                |               |          |
| Set Channel Set Name<br>AddChannel<br>EditChannel                                                                                                    |          |              | Set Channel Set Name<br>AddChannel<br>EditChannel |               |          |

#### How to make a new channel setup:

Open the "Channel Selector" Channel Selector and make a mouse click on the white area of the Channel Selector window using the second button (usually "right click").
O Click Set Channel Set Name, and define a name for the channel list.

| Set Channel Set Name         |
|------------------------------|
| Input<br>Default Channel Set |
| OK Cancel                    |

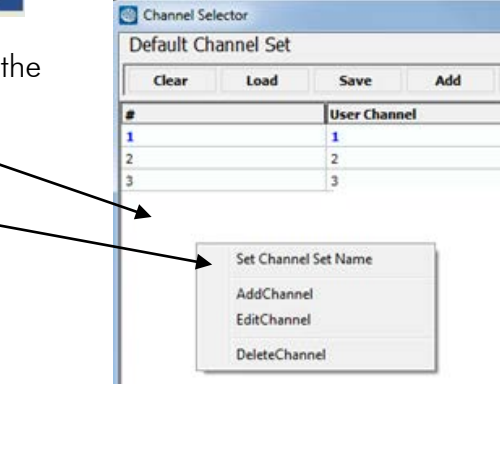

o Right click on the grey area and select New Channel and the following window opens.

| ChannelEditorForm |                               |                              |                                              |
|-------------------|-------------------------------|------------------------------|----------------------------------------------|
| User Channel      | User Frequency<br>430000000 H | Channel Width<br>z 12500 • H | Channel TX Power IZ I00 mW 200 mW 500 mW 1 W |

| User Channel | = Any number | aiven by the user o  | or, for example, the | SATEL distributor. |
|--------------|--------------|----------------------|----------------------|--------------------|
|              |              | given by the user of | or, for example, me  | SATEL UISITIDUIUI. |

- User Frequency = Any given frequency which is available to the modem.
- Channel Width = Selected Channel Width, usually given by authorities.
- Channel TX Power = Selected TX output power

#### 6 LOAD AND SAVE CONFIGURATIONS

#### 6.1 Load Configuration From File

The configurations made by the Configuration Manager can be loaded from PC to the CM. Select "Load Configuration From File" and "Open" the desired cfg-file. When done, all settings become red and the following info table opens. The settings are uploaded to the modem by pressing "Write Settings" tab.

| Information X                           | SATEL Configuration Manager v1.3.15 (SatelNMSJD v2.67)                                                                                                    |
|-----------------------------------------|----------------------------------------------------------------------------------------------------|
| Configuration file loaded successfully! |                                                                                                    |
| Configuration file loaded successfully! | Disconnect       Read Settings       Write Settings       Reset Settings       Flash Hardware       Channel Selector         Radio Modem Info       Modem Settings       Program Preferences       User level |
|                                         | Open Channel Selector                                                                                                    |

#### 6.2 <u>Save Configuration to File</u>

All configurations made by the Configuration Manager can be saved to the PC. Saving is done by pressing "Save Configuration To File" and selecting the directory where the settings will be saved.

#### 6.3 <u>Save Configuration as Text</u>

All configurations made by the Configuration Manager can be saved as a text-file to the PC. This feature makes it possible to use settings for other purposes, for example printing etc.

#### 7 SETUP LEVEL

Radio Modem Info, Modem Settings, Program Preferences, User Level Settings.

| SATEL Configuration  | n Manager v1.3.15 (Sat | elNMS.ID v2.67)       |                |                |                  |                    |
|----------------------|------------------------|-----------------------|----------------|----------------|------------------|--------------------|
|                      |                        | Connected             |                |                | <b>S</b>         | SATEL <sup>®</sup> |
| Disconnect           | Read Settings          | Write Settings        | Reset Settings | Flash Hardware | Channel Selector |                    |
| Radio Modem Info Mod | em Settings Program Pr | references User level |                |                |                  |                    |

#### 7.1 <u>Radio Modem Info</u>

Information about the model, serial number, frequency limits, Firmware version, and ID.

| General Modem Information      | 0                              |
|--------------------------------|--------------------------------|
| Model:                         | Satelline EASy-35W             |
| Serial Number:                 |                                |
| Frequency Upper Tx Band Limit: | 473000000                      |
| Frequency Lower Tx Band Limit: | 40300000                       |
| Frequency Upper Rx Band Limit: | 473000000                      |
| Frequency Lower Rx Band Limit: | 40300000                       |
| FW-version:                    | 06.18.3.60                     |
| Module ID                      | EPT + SPL0005e / PV: 05.00 / I |
| Supported Channel Widths:      | 12.5kHz,20kHz,25kHz            |
| Enabled Channel Widths:        | 12.5kHz,20kHz,25kHz            |
| Region Code:                   | Default                        |

Module ID:

- SPL0005e  $\rightarrow$  Support for PCC and TrimTalk® modulations
- available since serial number 1118xxxxx

#### 7.2 <u>Modem Settings</u>

- 7.2.1 How to change values
  - Values without -button (like RX Frequency). Type new value, when the value is changed, but not sent to the modem yet, the name of the box becomes red.
  - 2. Values with 💌 -button. Select new value from pull-down menu.
  - 3. The changed values will be sent to the modem when **Write Settings** is pressed.
  - 4. When the radio modem has accepted the changes the red colour changes back to normal.

|                                     | Connected                             | i                              | SATE                                          | Ľ  |
|-------------------------------------|---------------------------------------|--------------------------------|-----------------------------------------------|----|
| Disconnect Read S                   | ettings Write Settings                | Reset Settings Flash           | Hardware Channel Selector                     |    |
| o Modem Info Modem Settings         | Program Preferences User level        | 1]                             |                                               |    |
| oad Configuration From File         | Save Configuration To File            | Save Configuration as Text Los | ad ChannelList                                |    |
| lio Settings   Serial Interface   C | ustomer info   Call Sign   Misc setti | ings                           |                                               |    |
| ladio Settings                      |                                       |                                | Channel List                                  |    |
| Tx Frequency                        | Rx Frequency                          | Reference Freq 🕐               | Channel List In Use: OFF -                    | 2  |
| 438000000 Hz                        | 438000000 Hz                          | 438000000 Hz                   | Default Channel: 0                            |    |
| Channel Spacing                     |                                       |                                | Channel Frequency [Hz] Width [kHz] Power [mW] | ^  |
| 12.5 kHz 🔹                          |                                       |                                | 0 0 12.5 kHz 0<br>0 0 12.5 kHz 0              | E. |
| FEC Mode                            |                                       |                                | 0 0 12.5 kHz 0                                |    |
| OFF -                               |                                       |                                | 0 0 12.5 kHz 0                                |    |
| Radio Compatibility                 |                                       |                                | 0 0 12.5 kHz 0<br>0 0 12.5 kHz 0              |    |
| SATELLINE-345                       |                                       |                                | 0 0 12.5 kHz 0<br>0 0 12.5 kHz 0              |    |
| Tx Power                            | Signal Threshold                      |                                | 0 0 12.5 kHz 0<br>0 0 12.5 kHz 0              | 1  |
| 35 W 🚽                              | -115                                  |                                | 0 0 12.5 kHz 0<br>0 0 12.5 kHz 0              |    |
| Penester Mode                       | Tx Delay                              |                                | 0 0 12.5 kHz 0<br>0 0 12.5 kHz 0              |    |
| OFF V                               | 0                                     |                                | 0 0 12.5 kHz 0<br>0 0 12.5 kHz 0              |    |
|                                     | 1                                     |                                | 0 0 12.5 kHz 0<br>0 0 12.5 kHz 0              |    |
| Addressing                          |                                       |                                | 0 0 12.5 kHz 0<br>0 0 12.5 kHz 0              |    |
| Rx Address Enabled                  | Rx 1 Address                          | Rx 2 Address 📀                 | 0 0 12.5 kHz 0<br>0 0 12.5 kHz 0              |    |
| OFF -                               | 0000                                  | 0000                           | 0 0 12.5 kHz 0<br>0 0 12.5 kHz 0              |    |
| Tx Address Enabled                  | Tx 1 Address                          | Tx 2 Address                   | 0 0 12.5 kHz 0                                |    |
| OFF 💌                               | 0000                                  | 0000                           | 0 0 12.5 kHz 0                                | Ŧ  |
|                                     |                                       |                                | Onen Channel Selector                         |    |

#### 7.2.2 Radio Settings

#### Radio Settings

Options: TX Frequency, RX Frequency, Reference Frequency, Channel Spacing, FEC Mode, Radio Compatibility, TX Power, Signal Threshold, Repeater mode, TX Delay.

#### Addressing

Options: RX Addressing, TX Addressing. RX/TX Address Enabled ON/OFF RX/TX 1 Address, RX/TX 2 Address.

Addresses can be used to route a data message to the desired destination or to separate two parallel networks from each other.

| SATEL Configuration Manager       | v1.3.15 (SateINMS.ID v2.67)          |                                |                                                                                    | X                |
|-----------------------------------|--------------------------------------|--------------------------------|------------------------------------------------------------------------------------|------------------|
|                                   | Connecte                             | :d                             | 🛞 S/                                                                               | ATEL°            |
| Disconnect Read S                 | ettings Write Settings               | Reset Settings Flash F         | lardware Channel Selector                                                          |                  |
| Radio Modem Info Modem Settings   | Program Preferences User lev         | el                             |                                                                                    |                  |
| Load Configuration From File      | Save Configuration To File           | Save Configuration as Text Loa | d ChannelList                                                                      |                  |
| Radio Settings Serial Interface C | oustomer info   Call Sign   Misc set | tings                          |                                                                                    |                  |
| Radio Settings                    |                                      |                                | Channel List                                                                       | -                |
| Tx Frequency                      | Rx Frequency                         | Reference Freq 🕐               | Channel List In Use: OFF                                                           | •                |
| 438000000 Hz                      | 438000000 Hz                         | 438000000 Hz                   | Default Channel: 0                                                                 |                  |
| Channel Spacing                   |                                      |                                | Channel Frequency [Hz] Width [kHz]<br>0 0 12.5 kHz<br>0 0 12.5 kHz<br>0 0 12.5 kHz | Power [mW]       |
| FEC Mode                          |                                      |                                | 0 0 12.5 kHz<br>0 0 12.5 kHz                                                       | 0                |
| OFF 💌                             |                                      |                                | 0 0 12.5 kHz<br>0 0 12.5 kHz                                                       | D                |
| Radio Compatibility 🕐             |                                      |                                | 0 0 12.5 kHz<br>0 0 12.5 kHz                                                       | D                |
| SATELLINE-3AS 💌                   |                                      |                                | 0 0 12.5 kHz<br>0 0 12.5 kHz                                                       | 0 ≡              |
| Tx Power                          | Signal Threshold 🕐                   |                                | 0 0 12.5 kHz<br>0 0 12.5 kHz                                                       | 0                |
| 35 W 👻                            | -115                                 |                                | 0 0 12.5 kHz<br>0 0 12.5 kHz                                                       | 0                |
| Repeater Mode                     | Tx Delay                             |                                | 0 0 12.5 kHz<br>0 0 12.5 kHz                                                       | 0                |
|                                   | lo                                   |                                | 0 0 12.5 kHz<br>0 0 12.5 kHz                                                       | 0                |
| Addressing                        |                                      |                                | 0 0 12.5 kHz<br>0 0 12.5 kHz                                                       |                  |
| Rx Address Enabled                | Rx 1 Address                         | Rx 2 Address                   | 0 0 12.5 kHz<br>0 0 12.5 kHz                                                       | 0                |
| OFF •                             | 0000                                 | 0000                           | 0 0 12.5 kHz<br>0 0 12.5 kHz                                                       | 0                |
| Tx Address Enabled                | Tx 1 Address                         | Tx 2 Address                   | 0 0 12.5 kHz                                                                       | 0                |
| OFF -                             | 0000                                 | 0000                           | 0 0 12.5 kHz                                                                       | - 0 <del>-</del> |
|                                   |                                      |                                | Open Channel Selector                                                              |                  |
|                                   |                                      |                                |                                                                                    |                  |
|                                   |                                      |                                |                                                                                    |                  |
|                                   |                                      |                                |                                                                                    |                  |

The radio modem contains one transmission and one reception address, which is known as the primary address. This primary address is used whenever data from the serial interface is transmitted. At the receiving end, the radio modem will receive using this address. The ports are functioning according to the device hardware recognition.

#### Channel List

Options: Channel list in use: ON/OFF Channel, Frequency, Channel Width, Power

#### Copy Channel To Channel Selector

When this button is pressed the channel list from the modem is copied to the Channel Selector of the CM. This function is practical if the channel list should be copied to another modem, edited or saved etc.

#### 7.2.3 Serial Interface

The alternatives are:

#### One port:

o Port 2 grey or invisible.

#### Two ports:

o When one is set ON the other goes OFF.

#### Port 1

Options:

Function, Baud Rate, Data Bits, Parity Bits, Stop Bits, Pause Length, Wait For Pause

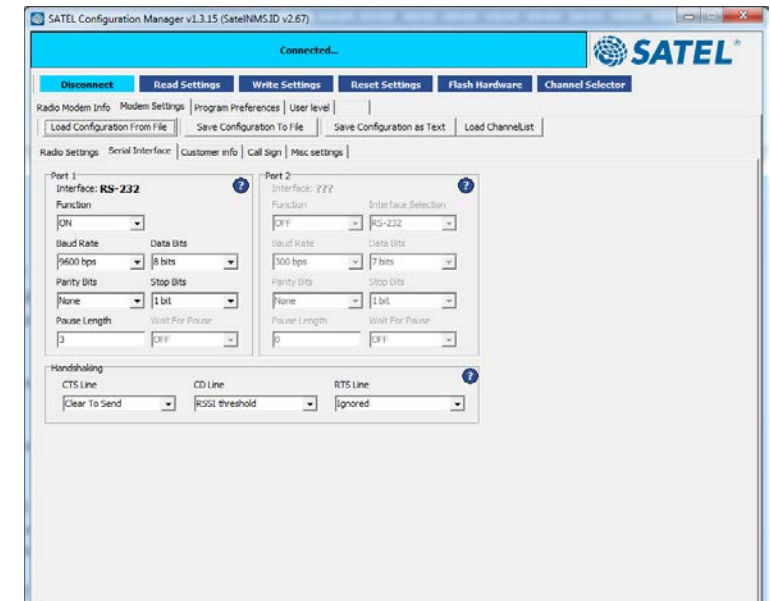

#### Port 2

Options:

Function, Interface Selection, Baud Rate, Data Bits, Parity Bits, Stop Bits, Pause Length, Wait For Pause

#### Handshaking

Options: CTS Line, CD Line, RTS Line.

#### 7.2.4 Customer info (accessing needs maintenance level password)

Options: Customer Serial Number, Configuration Number, Model

#### Customer Serial Number

Any number that can be set by the author. The maximum number is 32 alphanumeric characters. The number is accepted by Enter.

#### Configuration Number

Any number that can be set by the author. The maximum number is 32 alphanumeric characters. The number is accepted by Enter.

|                                    | Connected                                |                                | SATE!       |
|------------------------------------|------------------------------------------|--------------------------------|-------------|
| Disconnect Read Se                 | ttings Write Settings Reset Se           | ettings Flash Hardware Channe  | el Selector |
| Radio Modem Info Modem Settings    | Program Preferences User level           |                                |             |
| Load Configuration From File       | Save Configuration To File Save Configur | ation as Text Load ChannelList |             |
| Radio Settings Serial Interface Cu | stomer info Call Sign Misc settings      |                                |             |
| Customer Info (need maintenance le | vel password)                            |                                |             |
| Customer Serial Number             |                                          |                                |             |
| l<br>Galanta Nata                  | V                                        |                                |             |
| Configuration Number               |                                          |                                |             |
| Model                              |                                          |                                |             |
| 1                                  | 0                                        |                                |             |
|                                    |                                          |                                |             |
|                                    |                                          |                                |             |
|                                    |                                          |                                |             |
|                                    |                                          |                                |             |
|                                    |                                          |                                |             |
|                                    |                                          |                                |             |
|                                    |                                          |                                |             |
|                                    |                                          |                                |             |
|                                    |                                          |                                |             |
|                                    |                                          |                                |             |
|                                    |                                          |                                |             |
|                                    |                                          |                                |             |

#### Model

Any number that can be set by the author. The maximum number is 32 alphanumeric characters. The number is accepted by Enter.

#### SATEL Configuration Manager User Guide, EN, V3.2

SATEL Configuration Manager v1.3.15 (SateINMS.ID v2.67) 🇠 SATEL 7.2.5 Call sign Connected.. Read Settings Write Settings Reset Settings Flash Hardware Channel Selector Options: 
 Radio Modem Info
 Modem Settings
 Program Preferences
 User level
 |

 Load Configuration From File
 Save Configuration as Text
 Load ChanneList
 Call sign state, ON/OFF Radio Settings | Serial Interface | Customer info | Call Sign | Misc settings | Call sign Interval Call Sign Settings 2 Call sign messages Call Sign State OFF • Call Sign Interval 1 minutes Call sign feature is used in US. Call Sign Message

#### 7.2.6 Misc settings

| Options:               | SATEL Configuration Manager v1.3.15 (Sat          | INMS.ID v2.67)                            |                        |          |
|------------------------|---------------------------------------------------|-------------------------------------------|------------------------|----------|
| LCD Mode               |                                                   | Connected                                 |                        | SATEI *  |
| Add RSSI to data       | Disconnect Read Settings                          | Write Settings Reset Settings             | Flash Hardware Channel | Selector |
| SL Command mode        | Radio Modem Info Modem Settings Program Pr        | eferences User level                      |                        |          |
|                        | Load Configuration From File Save Cont            | guration To File Save Configuration as Te | xt Load ChannelList    |          |
| Tests                  | Radio Settings   Serial Interface   Customer info | Call Sign Misc settings                   |                        |          |
|                        | LCD Mode: Normal                                  | Short block test:                         |                        |          |
| Region code (accessing | Add RSSI to data: OFF                             | Long block test:                          |                        |          |
| requires Maintenance   | Error Check mode: OFF                             |                                           |                        |          |
| level password)        | Radio priority mode: TX Priority                  | Region Code:                              | Default 💽              |          |
|                        | Power Save mode: OFF                              | <b>_</b>                                  |                        |          |
| Options <sup>.</sup>   |                                                   |                                           |                        |          |
| Default/US             |                                                   |                                           |                        |          |
|                        |                                                   |                                           |                        |          |
|                        |                                                   |                                           |                        |          |
|                        |                                                   |                                           |                        |          |
|                        |                                                   |                                           |                        |          |
|                        |                                                   |                                           |                        |          |
|                        |                                                   |                                           |                        |          |
|                        |                                                   |                                           |                        |          |
|                        |                                                   |                                           |                        | ]        |

#### 7.3 <u>Program Preferences</u>

SATEL Configuration Manager v1.3.15 (SateINMS.ID v2.67) Options: 🕲 SATEL Connected. User Level Settings, Read Settings Write Settings Reset Settings Serial Port. Radio Modem Info | Modem Settings | Program Preferences | User level | User Level Setting The user levels are: ✓ Automatically read settings from device after connect Current Logged User Level: Mainter Automatically check available comm ports when program starts Maintenance / User (default). Password Check configuration file compatibility 1. The maintenance level Login password is given to Change maintenance Level Pa authorized dealers only. tore Factory Settings To N Save It allows the user to access to Serial Port (?) all functions of the software. COM01 • Stop Bits Baud Rate 2. The Maintenance level • • 1 9600 bp password gives access to Parity Bits Data Bits - 8 None functions that are defined by the "User Level". 3. When no password is given the user has access to the standard features.

Type in the correct password xxxxxxx (by e-mail from the SATEL Oy) and press Login. Change and save if needed.

#### Port

Defines settings for the PC's serial port communication.

#### **Check Ports**

Will automatically check available (free) serial ports of the PC. Press Check Ports and select free port. Note that if this program uses the port, it is already reserved and will not be shown anymore as a free port.

#### Automatically read settings from device after connected

When this is activated, the program reads automatically settings from the modem when the connection is established. If this is not selected, the values must be read by pressing "Read Settings".

#### Automatically check available COM ports when program starts

When this is activated, the program automatically reads available free ports.

#### Check configuration file compatibility

When enabled, the program verifies that connected modem model supports all parameters and settings defined in the .cfg file. Unless it does, the following error messages are shown:

| Information                                                | Error                              |
|------------------------------------------------------------|------------------------------------|
| This configuration file is not compatible with this modem. | Failed to load configuration file! |
| ОК                                                         | ОК                                 |

#### Restore Factory Settings To Modem

Restores the settings as they were originally set at the factory.

Note! Changes made in this page come effective immediately.

#### 7.4 <u>User Level settings</u>

Options:

Description, User Level, Visibility, Status, Edited Item.

These settings are used to select which item can be seen or used on the main menu window.

If a "higher level" user, like Factory Level, has made changes, the "lower level" user cannot change it.

Select an item from the "Description" and make changes according to your choice. To make changes valid, press "Apply".

|                                                              | C            | onnected                |               | SATE                               |
|--------------------------------------------------------------|--------------|-------------------------|---------------|------------------------------------|
| isconnect Read Setting<br>Iodem Info   Modem Settings   Prog | s Write S    | ettings R<br>User level | eset Settings | Flash Hardware Channel Selector    |
| Description                                                  | User Level   | Visibility              | Status        | Edited Item                        |
| Fror Report                                                  | User         | Visible To User         | Enabled       | Description France Banast          |
| Fror Report Text                                             | User         | Visible To User         | Enabled       | liser level: liser                 |
| .CD Mode                                                     | User         | Visible To User         | Enabled       | Vicible                            |
| Add RSSI to Data                                             | User         | Visible To User         | Enabled       |                                    |
| & Commands Mode                                              | User         | Visible To User         | Enabled       | Visible To User                    |
| Fror Check Mode                                              | User         | Visible To User         | Enabled       | Enabled                            |
| Radio Priority Mode                                          | User         | Visible To User         | Enabled       | Enabled -                          |
| Short Block Test                                             | User         | Visible To User         | Enabled       | ,                                  |
| ong Block Test                                               | User         | Visible To User         | Enabled       | Save and Apply                     |
| Continuous Long Block Test Mode                              | User         | Visible To User         | Enabled       |                                    |
| Power Save Mode                                              | User         | Visible To User         | Enabled       |                                    |
| X Frequency                                                  | User         | Visible To User         | Enabled       | Allow Channel editor on user level |
| X Frequency                                                  | User         | Visible To User         | Enabled       |                                    |
| Center Frequency                                             | Distribution | Visible To User         | Enabled       |                                    |
| X Power                                                      | User         | Visible To User         | Enabled       |                                    |
| Channel Spacing                                              | Distribution | Visible To User         | Enabled       |                                    |
| EC Mode                                                      | User         | Visible To User         | Enabled       |                                    |
| Repeater Mode                                                | User         | Visible To User         | Enabled       |                                    |
| Radio Compatibility                                          | User         | Visible To User         | Enabled       |                                    |
| X Delay                                                      | User         | Visible To User         | Enabled       |                                    |
| Signal Threshold                                             | User         | Visible To User         | Enabled       |                                    |
| Over-the-Air Encryption                                      | User         | Visible To User         | Enabled       |                                    |
| incryption Key Material Hash                                 | User         | Visible To User         | Enabled       |                                    |
| landshaking CTS Line                                         | User         | Visible To User         | Enabled       |                                    |
| landshaking RTS Line                                         | User         | Visible To User         | Enabled       |                                    |
| - <u></u>                                                    |              |                         |               |                                    |

Description = Defines how the item is seen in the window

User Level = Defines the level at which individuals have rights to control the item

Visibility = Defines if the item is visible for the user or not

Status = Defines if the item can be used by the user or not

#### Visible

The item can be either visible or hidden from the user.

#### Enabled

The item can be either disabled or enabled from the user.

#### Allow Channel editor on user level

Regular user can access to Channel List Editor, when this is selected.

#### 7.5 <u>Logs</u>

General information for follow-up and service.